## คู่มือการใช้งานระบบจองห้องประชุม

### http://www.bcnlp.ac.th/web/mrbs

เมื่อเข้าสู่หน้าหลักให้ท่านทำการ เข้าสู่ระบบ เป็นอันดับแรก

|                                                                                                    | 21/04/2014                                               |                              | ຳປະບັ                     | ]                         |                           |                           |                                |                                 |                            |                                |                          |                            |                     | w i                       |                            | 2                      |                           |                      | 10                           | iyeni<br>ndest<br>Sinju        | ii<br>may                       |
|----------------------------------------------------------------------------------------------------|----------------------------------------------------------|------------------------------|---------------------------|---------------------------|---------------------------|---------------------------|--------------------------------|---------------------------------|----------------------------|--------------------------------|--------------------------|----------------------------|---------------------|---------------------------|----------------------------|------------------------|---------------------------|----------------------|------------------------------|--------------------------------|---------------------------------|
| that .                                                                                                    |                                                          |                              | au                        | <b>nu</b> 2               | 014                       |                           |                                |                                 |                            | CHIN!                          | in a s                   | 2014                       |                     |                           |                            |                        | WOW                       |                      | 2014                         | e.                             |                                 |
| พ้องประทุมต่อย-วิทยามทหลักปาง<br>ท้องประทุมต่อย-วิทยามทคมหลางที่<br>พ้องประทุมหลัก-วิทยามทหลักปาง<br>พ้องประทุมหลัก-วิทยามทหมุมจงที่                         | 61.<br>2<br>9<br>16<br>23<br>30                          | 3<br>10<br>17<br>24<br>31    | 0.<br>4<br>11<br>10<br>25 | н.<br>5<br>12<br>19<br>26 | 96<br>13<br>20<br>27      | e.<br>7<br>14<br>21<br>28 | п.<br>1<br>8<br>15<br>22<br>29 | 61<br>13<br>20<br>27            | *<br>7<br>14<br>21<br>28   | 0.<br>1<br>8<br>15<br>22<br>29 | 9<br>9<br>16<br>23<br>30 | 341<br>3<br>10<br>17<br>24 | H. 4<br>11 19<br>25 | u.<br>5<br>12<br>19<br>26 | 01.<br>4<br>11<br>18<br>25 | 1.<br>5 12<br>19<br>26 | 6.<br>6<br>13<br>20<br>27 | 14.<br>7<br>14<br>20 | 901<br>1 8<br>15<br>22<br>29 | н.<br>2<br>9<br>16<br>23<br>30 | 8.<br>3<br>10<br>17<br>24<br>31 |
|                                                                                                    |                                                          | จัน                          | n í                       | 21                        | LLL B                     | กยเ                       | 1 20                           | 14                              |                            |                                |                          |                            |                     |                           |                            |                        |                           |                      |                              |                                |                                 |
| << doumน้า                                                                                                    |                                                          |                              |                           |                           | <i>šu</i> i               |                           |                                |                                 |                            |                                |                          |                            |                     |                           |                            |                        |                           |                      |                              | änl                            | y >>                            |
| ไม่มีห้องที่กำหนดให้พื้นที่นี้                                                                                                    |                                                          |                              |                           |                           |                           |                           |                                |                                 |                            |                                |                          |                            |                     |                           |                            |                        |                           |                      |                              |                                |                                 |
| << ก่อนหน้า                                                                                                    |                                                          |                              |                           |                           | รินนี้                    |                           |                                |                                 |                            |                                |                          |                            |                     |                           |                            |                        |                           |                      |                              | ünl                            | y >>                            |
| มาแหลด คระแน                                                                                                    |                                                          |                              |                           |                           |                           |                           |                                |                                 |                            |                                |                          |                            |                     |                           |                            |                        |                           |                      |                              |                                |                                 |
| มุมมองราชวิช:<br>เม.ศ. 15 (ม.ศ. 16 (ม.ศ. 17)<br>เม.ศ. 28<br>มุมมองราชสัปดาท์: มี.ศ. 23 (ม.ศ. 30 (ม.ศ. 06 (ม<br>มุมมองราชสัปดาท์: ม.ศ. 2014) มี.ศ. 2014 (โ.ศ. | un.n. 18 un.n. 15<br>n.n. 13  un.n. 2<br>1. 2014] w.n. 2 | 8   420.<br>0 ]   4<br>0 1 4 | n. 21<br>11.n.<br>11.n.   | 27                        | n.n. 1<br>9.n. 1<br>410.5 | 21 ] <br>04 +<br>8. 20    | u.s.<br>(n. 1<br>[14] y        | 22   14<br>1   11.1<br>1   11.1 | n.m. 2<br>1. 10<br>014   1 | 3] 14<br>n.s. 1                | im 5<br>2014             | (4) La                     | . 8. 20             | 25   ua                   | #. 26                      | 1.00.20                | . 27                      | 1                    |                              |                                |                                 |

## ในการเข้าสู่ระบบครั้งแรก ให้ใช้**user**เลขประจำตัวของท่าน และ**password**คือ 1234

| Sector<br>Sector               | ร้างการเรือก<br>เราะสาร<br>เราะสาร | 21/04/2014 15/03 | <b>r</b> indi | - | ven | được . | lago de<br>Angeno<br>referitero |
|--------------------------------|------------------------------------|------------------|---------------|---|-----|--------|---------------------------------|
| กรุณาล้อดอิน<br>ซ่ะ<br>หาแวร์ด | 123150<br>••••••                   | — 1234           |               |   |     |        |                                 |

หลังจากเข้าสู่ระบบสำเร็จครั้งแรก ให้ท่านทำการเปลี่ยน Passwordของตัวเองก่อน โดยคลิกที่เมนู "รายชื่อผู้ใช้งาน"

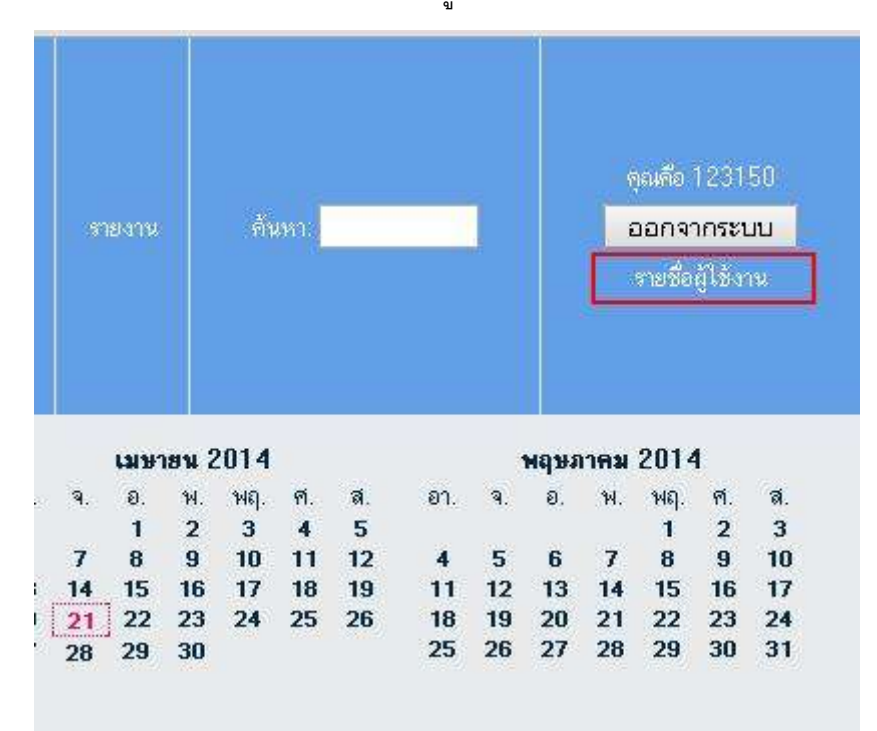

และให้หาข้อมูลที่เป็นของท่านและคลิกเพื่อเข้าไปแก้ไขรหัสผ่าน

| Angeler<br>Angeler<br>Angeler<br>Angeler       | 21/04/2014 | านยัง      | 2107Ba      | -7241 | 100 | Ware                    | ອຸດເຈັດ 123150<br>ເວລາອາກຣະນະນ<br>ກາສຮີຍຜູ້ໄດ້ການ |  |  |  |  |
|------------------------------------------------|------------|------------|-------------|-------|-----|-------------------------|---------------------------------------------------|--|--|--|--|
| รายชื่อผู้ใช้งาน                               |            |            |             |       |     |                         |                                                   |  |  |  |  |
|                                                |            |            |             |       |     |                         |                                                   |  |  |  |  |
|                                                |            |            |             |       |     |                         | แสดง / ช่อน คอลิเมโ                               |  |  |  |  |
| uane 25 🔹 um                                   |            |            |             |       | -   | 12 movie 12             | 3150                                              |  |  |  |  |
| 4                                              | 400-       | e Anné     |             |       | 0   | fulleome                | \$                                                |  |  |  |  |
| 123150                                         | ผู้ให้งาน  | poundpit@l | notmail.com | 6     |     | ริษัณ้ากร พรุลครินักสัม |                                                   |  |  |  |  |
| แสดง 1 ถึง 1 จาก 1 แกว (กรองซัยมูล 174 าราแกว) |            |            |             |       |     | ใช้องคืน ก่อนหน่        | โก 🚺 อีตไป สุดกักธ                                |  |  |  |  |

| อีกสาสัยหมายาสบาหา<br>เมราสู้แก่ได | artisti                                                                                                    |  |  |
|------------------------------------|----------------------------------------------------------------------------------------------------|--|--|
| ระบบจองการใช้ห้อ                   | งประมุม                                                                                                    |  |  |
| ч 9                                |                                                                                                    |  |  |
| แก้ไขผู้ใช้งาน                     | Care and a local state of the second state of the second state of |  |  |
| atid.                              | ผู้ใช้งาน ▼                                                                                                    |  |  |
| ชื่อ:                              | 123150                                                                                                    |  |  |
| อีเมล์:                            | poundpit@hotmail.com                                                                                                    |  |  |
| fullname:                          | ปิติภัทร สกุลศรีนำชัย                                                                                                    |  |  |
|                                    |                                                                                                    |  |  |
|                                    |                                                                                                    |  |  |
|                                    |                                                                                                    |  |  |
|                                    |                                                                                                    |  |  |
|                                    |                                                                                                    |  |  |
| ถ้าคุณต้องการเปลี่ยนพาสเวิร์ต      | กรุณาพิมพ์ พาสเวิร์คใหม่ 2 ครั้ง                                                                                                    |  |  |
| พาสเวิร์ต:                         | []                                                                                                    |  |  |
|                                    | []                                                                                                    |  |  |
| งเวสเวิร์ตา                        |                                                                                                    |  |  |

### ให้ท่านกรอกข้อมูล Email และรหัสผ่านใหม่ที่ต้องการ และกดบันทึก ได้เลย

# ขั้นตอนการจองห้องประชุม

้ขั้นแรกให้ท่านเลือก "วันที่" และ "หมวดหมู่" ของห้องประชุมที่ต้องการใช้งานก่อน

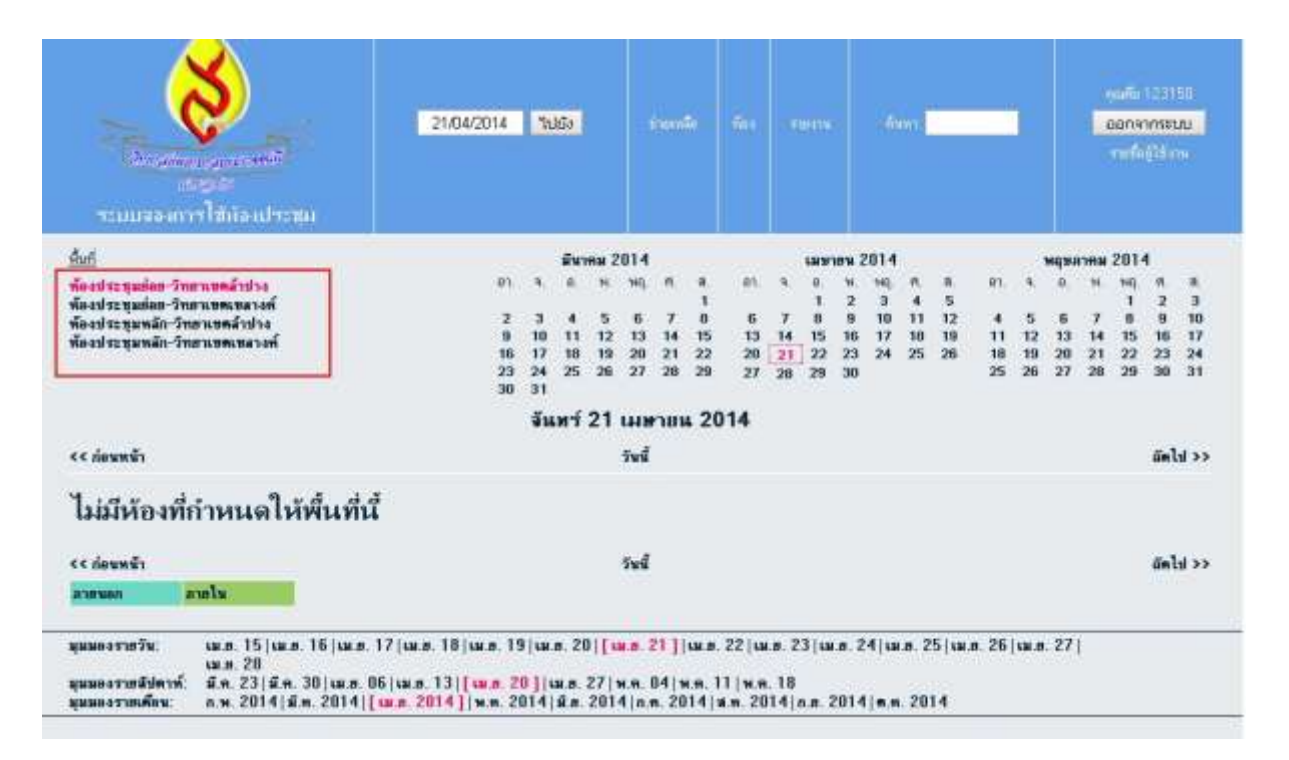

### เมื่อเลือกหมวดหมู่แล้ว จะปรากฏข้อมูลและตารางเวลาของห้องขึ้นมา ตามภาพคือ ว่างทุกห้อง

| นั้นที่                                                                                                    |         |       | มีนา    | <b>mu</b> 2 | 014   |     |      |     |       | LWW   | 1814 | 2014 |      |    |      |      | พสุขม | 17818  | 201-  | 4    |      |
|----------------------------------------------------------------------------------------------------|---------|-------|---------|-------------|-------|-----|------|-----|-------|-------|------|------|------|----|------|------|-------|--------|-------|------|------|
| พ้องประชมข่อย-วิทธาเขตล้าปาง                                                                                                    | 85      | а,    | .6      | н.          | 145.  | 18. | -16  | 01. | э.    | 0.    | н.   | MQ   | . 11 |    | - 01 | 3    |       | м.     | HQ.   | 1    | 16   |
| พ้องประหมขอก-วิทภาเขตเขอางท์                                                                                                    |         |       |         |             |       |     | 1    |     |       | 1     | 2    | з    | 4    | 5  |      |      |       |        | 1     | 2    | з    |
| พัดงหระบนหลัก-วิทศาเทตสำปาง                                                                                                    | 2       | 3     | 4       | 5           | 6     | 7   | 8    | 6   | 7     | 8     | 9    | 10   | 11   | 12 | 4    | 5    | 6     | 7      | 8     | 9    | 10   |
| พ้องประมุมพลัก วิทธาเขตเขลางศ์                                                                                                    | 9       | 10    | 11      | 12          | 13    | 14  | 15   | 13  | 14    | 15    | 16   | 17   | 18   | 19 | 11   | 12   | 13    | 14     | 15    | 16   | 17   |
|                                                                                                    | 16      | 24    | 18      | 19          | 20    | 29  | 22   | 20  | 21    | 22    | 23   | 24   | 32   | 26 | 18   | 26   | 20    | 21     | 22    | 23   | 24   |
|                                                                                                    | 30      | 31    |         | 100         |       | ~*  |      | -4  | 20    | 20    | 30   |      |      |    |      | *0   | - 25  | 20     |       | - 30 | 100  |
|                                                                                                    |         | -     | ้นทา    | i 21        | 1.14  | ทาเ | 14 2 | 014 |       |       |      |      |      |    |      |      |       |        |       |      |      |
| << ก่อนหน้า                                                                                                    |         |       |         |             | วันร่ | 1   |      |     |       |       |      |      |      |    |      |      |       |        |       | őn   | h >> |
| ແລກ: ທົ່ວແປນເຊຍເປັນທີ່ຈ (500)                                                                                                    | Antoing | 10182 | apra Ca | 28.80       |       |     |      | Nam | 12231 | ສະຫົນ | nfis | m    |      | 11 |      | inal | anni  | ianca: | 1.150 | 1    |      |
| 07 00                                                                                                    |         |       |         |             |       |     |      |     |       |       |      |      |      |    |      |      |       |        |       | _    |      |
| 07.30                                                                                                    |         |       |         |             |       |     |      |     |       |       |      |      |      |    |      |      |       |        |       |      |      |
| 08 00                                                                                                    |         |       |         |             |       |     |      |     |       |       |      |      |      |    |      |      |       |        |       |      |      |
| Ce 30                                                                                                    |         |       |         |             |       |     |      |     |       |       |      |      |      |    |      |      |       |        |       |      |      |
| 09:00                                                                                                    |         |       |         |             |       |     |      |     |       |       |      |      |      |    |      |      |       |        |       |      |      |
| 69.30                                                                                                    |         |       |         |             |       |     |      |     |       |       |      |      |      |    |      |      |       |        |       |      |      |
| 10.50                                                                                                    |         |       |         |             |       |     |      |     |       |       |      |      |      |    |      |      |       |        |       |      |      |
| 10:30                                                                                                    |         |       |         |             |       |     |      |     |       |       |      |      |      |    |      |      |       |        |       |      |      |
| 10050                                                                                                    |         |       |         |             |       |     |      |     |       |       |      |      |      |    |      |      |       |        |       |      |      |
| 11 78                                                                                                    |         |       |         |             |       |     |      |     |       |       |      |      |      |    |      |      |       |        |       |      |      |
| 1.170                                                                                                    |         |       |         |             |       |     |      |     |       |       |      |      |      |    |      |      |       |        |       |      |      |
| EXCELL.                                                                                                    |         |       |         |             |       |     |      |     |       |       |      |      |      |    |      |      |       |        |       |      |      |
| COLUMN STATE                                                                                                    |         |       |         |             |       |     |      |     |       |       |      |      |      |    |      |      |       |        |       |      |      |
| ALC: NO DECIDENT                                                                                                    |         |       |         |             |       |     |      |     |       |       |      |      |      |    |      |      |       |        |       |      |      |
| 15.50                                                                                                    |         |       |         |             |       |     |      |     |       |       |      |      |      |    |      |      |       |        |       |      |      |
| 1400                                                                                                    |         |       |         |             |       |     |      |     |       |       |      |      |      |    |      |      |       |        |       |      |      |
| 1400                                                                                                    |         |       |         |             |       |     |      |     |       |       |      |      |      |    |      |      |       |        |       |      |      |
| 15.00                                                                                                    |         |       |         |             |       |     |      |     |       |       |      |      |      |    |      |      |       |        |       |      |      |
| 1550                                                                                                    |         |       |         |             |       |     |      |     |       |       |      |      |      |    |      |      |       |        |       |      |      |
| 16:00                                                                                                    |         |       |         |             |       |     |      |     |       |       |      |      |      |    |      |      |       |        |       |      |      |
| 16.30                                                                                                    |         |       |         |             |       |     |      |     |       |       |      |      |      |    |      |      |       |        |       |      |      |
| 17:00                                                                                                    |         |       |         |             |       |     |      |     |       |       |      |      |      |    |      |      |       |        |       |      |      |
| 1783                                                                                                    |         |       |         |             |       |     |      |     |       |       |      |      |      |    |      |      |       |        |       |      |      |
| 1800                                                                                                    |         |       |         |             |       |     |      |     |       |       |      |      |      |    |      |      |       |        |       |      |      |
| Research Street Street |         |       |         |             |       |     |      |     |       |       |      |      |      |    |      |      |       |        |       |      |      |

## ตัวอย่างหากท่านต้องการจองห้องฝ้ายคำทั้งวัน ให้ท้านคลิก เมาส์คลุมไปที่ช่อง ห้องฝ้ายคำ ตั้งแต่เวลา

| << ก่อนหน้า |                         | วันนี้                  |                         |  |  |  |  |  |  |  |  |  |
|-------------|-------------------------|-------------------------|-------------------------|--|--|--|--|--|--|--|--|--|
| (oan)       | ห้องประชุมฝ้ายค้ำ (500) | ท้องประชุมกาสะลอง (200) | ห้องประชุมสะบันงา (150) |  |  |  |  |  |  |  |  |  |
| 07.00       |                         |                         |                         |  |  |  |  |  |  |  |  |  |
| 07,30       |                         |                         |                         |  |  |  |  |  |  |  |  |  |
| 08:00       |                         |                         |                         |  |  |  |  |  |  |  |  |  |
| 08:30       |                         |                         |                         |  |  |  |  |  |  |  |  |  |
| 09:00       |                         |                         |                         |  |  |  |  |  |  |  |  |  |
| 09:30       |                         |                         |                         |  |  |  |  |  |  |  |  |  |
| 10:00       |                         |                         |                         |  |  |  |  |  |  |  |  |  |
| 10:30       |                         |                         |                         |  |  |  |  |  |  |  |  |  |
| 11:00       |                         |                         |                         |  |  |  |  |  |  |  |  |  |
| 11:30       |                         |                         |                         |  |  |  |  |  |  |  |  |  |
| 12:00       |                         |                         |                         |  |  |  |  |  |  |  |  |  |
| 12:30       |                         |                         |                         |  |  |  |  |  |  |  |  |  |
| 13:00       |                         |                         |                         |  |  |  |  |  |  |  |  |  |
| 13:30       |                         |                         |                         |  |  |  |  |  |  |  |  |  |
| 14:00       |                         |                         |                         |  |  |  |  |  |  |  |  |  |
| 14:30       |                         |                         |                         |  |  |  |  |  |  |  |  |  |
| 15:00       |                         |                         |                         |  |  |  |  |  |  |  |  |  |
| 15:30       |                         |                         |                         |  |  |  |  |  |  |  |  |  |
| 16:00       |                         |                         |                         |  |  |  |  |  |  |  |  |  |
| 16:30       |                         |                         |                         |  |  |  |  |  |  |  |  |  |
|             |                         | 1                       |                         |  |  |  |  |  |  |  |  |  |

#### 8.00 น ถึง 16.30 น.

จันทร์ 21 เมษายน 2014

| คำอริบายโดยย่อ:                                                    | จัดงานประชุมอบร                                                               | มพนักงาน                                              |                                            |              | _ กรอกห้วข้องานประชุม        |  |  |  |  |  |  |  |
|--------------------------------------------------------------------|-------------------------------------------------------------------------------|-------------------------------------------------------|--------------------------------------------|--------------|------------------------------|--|--|--|--|--|--|--|
| ค้าอริบายโดย<br>จะเอียด:<br>(จำนวนคน,<br>ภายใน/ภายนอก<br>เป็นต้น.) | ผู้เข้าร่วมประชุมบ<br>ต้องการไมต์ลอย4<br>ตอมพิวเตอร์ โปร<br>และเจ้าหน้าที่โสต | Iระมาน 70คน<br>ได้ว<br>เจคเตอร์<br>ควบคุมเครื่องเสียง | _ รายละเอียดต่างๆ ให้แจ้ง<br>ได้ทางช่องนี้ |              |                              |  |  |  |  |  |  |  |
| เริ่มตื้น:                                                         | 21/04/2014                                                                    | 08:00                                                 | •                                          | ]]]          | เวลาใช้งานโดยประมาน          |  |  |  |  |  |  |  |
| สิ้นสุด:                                                           | 21/04/2014                                                                    | 17:00 (9 หลายชั่วโมง)                                 | T                                          |              | <br>เริ่มใช้กี่โมง ถึงกี่โมง |  |  |  |  |  |  |  |
| พื้นที่:                                                           | ห้องประชุมหลัก                                                                | -วิหยาเขตสำปาง ▼                                      |                                            |              |                              |  |  |  |  |  |  |  |
| nas:                                                               | ห้องประชุมสะบัน<br>ห้องประชุมกาสะ<br>ห้องประชุมบัวละ<br>ห้องประชุมฝ้ายศ       | งา ≱ ใช้ Control+0<br>ลอง<br>าง<br>ท                  | Xick เพื่อเลือก                            | มากว่า 1 ค้อ | 8                            |  |  |  |  |  |  |  |
| ชนิด:                                                              | ิภายใน ▼                                                                      |                                                       |                                            |              |                              |  |  |  |  |  |  |  |
| ยืนยันสถานะ:                                                       | 🍚 ยังไม่แน่นอน                                                                | 🖲 ยีนยัน                                              |                                            |              |                              |  |  |  |  |  |  |  |
| ทำซ้ำประเภท :                                                      | ●ไม่<br>◯ิบุกวัน<br>◯ิบุกสัปตาห์                                              |                                                       | ทำข้ำคืเ                                   | อ กรณีท์     | ที่งานประชุมนี้ มีหลายวัน    |  |  |  |  |  |  |  |
|                                                                    | ทุกเดือน                                                                      |                                                       | หรือวันเ                                   | วันวัน ใ     | ห้ท่านเลือก ช่วงเวลาได้      |  |  |  |  |  |  |  |
|                                                                    | ิญกปี                                                                         |                                                       |                                            |              |                              |  |  |  |  |  |  |  |
|                                                                    | บุกปี                                                                         |                                                       |                                            |              |                              |  |  |  |  |  |  |  |

จากนั้นให้กรอกรายละเอียดต่างๆให้ครบถ้วน และถูกต้อง ตามคำอธิบายดังภาพ

เมื่อเสร็จสิ้นแล้วกด บันทึก ระบบก็จะทำการจองให้ท่าน โดยจะมีกรอบพื้นที่สีเขียวในช่วงเวลาดังกล่าว ซึ่ง หมายความว่า ช่วงเวลานั้น ห้องนั้นๆ ถูกจองโดยท่านแล้ว

| and the second second s                                                                                                    |                                        |                                                              |        |         |                                        |                                               |                            |                        |                           |                   |                       |                          |                         |                                  |                   |
|----------------------------------------------------------------------------------------------------|----------------------------------------|--------------------------------------------------------------|--------|---------|----------------------------------------|-----------------------------------------------|----------------------------|------------------------|---------------------------|-------------------|-----------------------|--------------------------|-------------------------|----------------------------------|-------------------|
| duit                                                                                                    |                                        | สีนาคย                                                       | 2014   |         | 1                                      |                                               | 201                        | 2                      |                           |                   |                       |                          | -                       | 2014                             |                   |
| กกก<br>ขึ้งอย่างขุมตัวต วิทยาเขตเขางต์<br>ขึ้งอย่างขุมตัวต วิทยาเขตเขางต์<br>ขึ้งอย่างขุมหลัก-วิทยาเขตเขอางต์                                                                                                    | ก<br>รัฐ<br>เรา<br>23<br>3<br>จันหรั 2 | 3 4 5<br>10 11 10<br>17 10 10<br>24 25 21<br>21<br>21 (A)971 | wii, # | 4 15 23 | an 9<br>6 7<br>13 14<br>29 21<br>27 28 | a w.<br>1 2<br>8 9<br>15 16<br>22 23<br>29 30 | 910<br>3<br>10<br>17<br>24 | 6. 4<br>11<br>18<br>25 | 9.<br>5<br>12<br>19<br>26 | in. 4<br>11 11 25 | * 5<br>12<br>15<br>24 | a<br>6<br>13<br>20<br>27 | ¥I.<br>7 14<br>21<br>2# | 941)<br>1<br>8<br>15<br>22<br>29 | f( 2 3 16<br>23 神 |
| << ก่อนหน้า                                                                                                    |                                        | Suit                                                         |        |         |                                        |                                               |                            |                        |                           |                   |                       |                          |                         | 6                                | อไข               |
| kana Fanimanihum (500)                                                                                                    | Third is perceivery (200)              |                                                              |        | fante   | igan Osiri (1                          | 507.                                          |                            |                        |                           | - fan             | 19150                 | nitea                    | rae (fi                 | 60                               | _                 |
| 09.00<br>09.00<br>10.00<br>10.20<br>11.20<br>12.20<br>12.20<br>12.20<br>12.20<br>12.20<br>12.20<br>12.20<br>12.20<br>12.20<br>12.20<br>12.20<br>13.20<br>14.00<br>14.20<br>14.20<br>14 |                                        |                                                              |        |         |                                        |                                               |                            |                        |                           |                   |                       |                          |                         |                                  |                   |
| 16.00                                                                                                    |                                        |                                                              |        |         |                                        |                                               |                            |                        |                           |                   |                       |                          |                         |                                  |                   |
| and services                                                                                                    |                                        |                                                              |        |         |                                        |                                               |                            |                        |                           |                   |                       |                          |                         |                                  |                   |